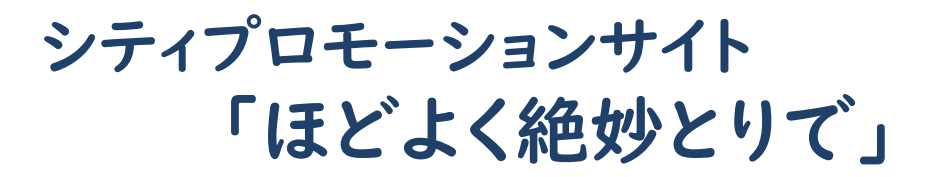

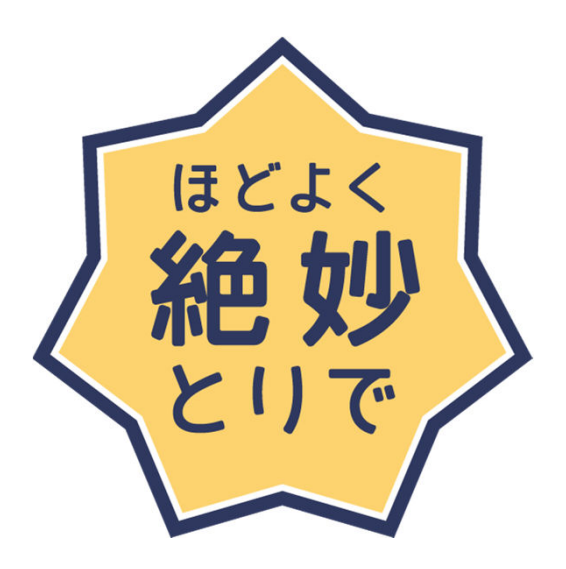

動画・写真 投稿マニュアル

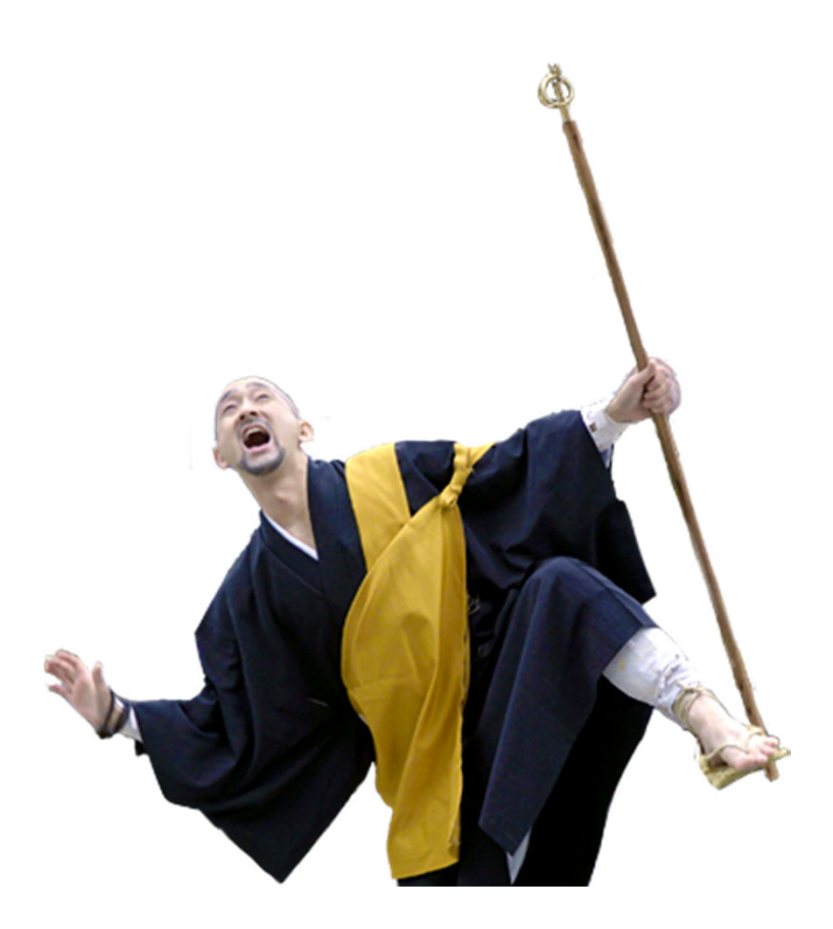

## 🐵 投稿のための事前準備

1.まずは何はともあれ、投稿するための写真や動画を撮影します

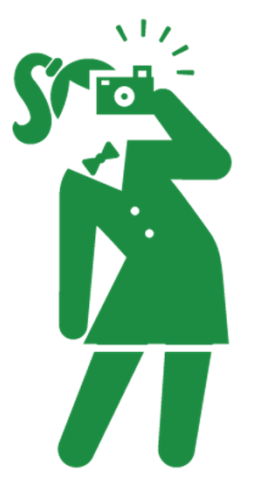

- 注意!人の顔などには肖像権、キャラクタグッズや書籍の表紙などには著作権 があります。これらを撮影する場合は、肖像権や著作権に抵触しないよう 掲載する旨の許可を得ましょう。 その他にも約束事があるので、別添の「利用規約」も確認してください。
- 2. 撮影した写真、動画を投稿できる状態にします

#### ○写真の場合

- ・1つの投稿には画像ファイル最大5枚まで。
- ・ファイルサイズは合計で原則10MBまで。(可能な範囲でサイズ調整)

#### ○動画の場合

- ・自分のYouTubeアカウントを持っていない場合は開設します。
- ・撮影した動画を自分のYouTubeにアップロードします。
- (「公開設定」は、「公開」もしくは「限定公開」)

| ≡ 🕨 YouTube <sup>JP</sup> | 検索                     | Q |
|---------------------------|------------------------|---|
|                           |                        |   |
|                           |                        |   |
|                           |                        |   |
|                           | アップロードするファイルを選択        |   |
|                           | または動画ファイルをドラッグ&ドロップします |   |
|                           | 限定公司 -                 |   |
|                           |                        |   |
|                           |                        |   |

# 쪻「ほどよく絶妙とりで」ウェブサイトにアクセス

#### https://zetsumyo.city.toride.ibaraki.jp/

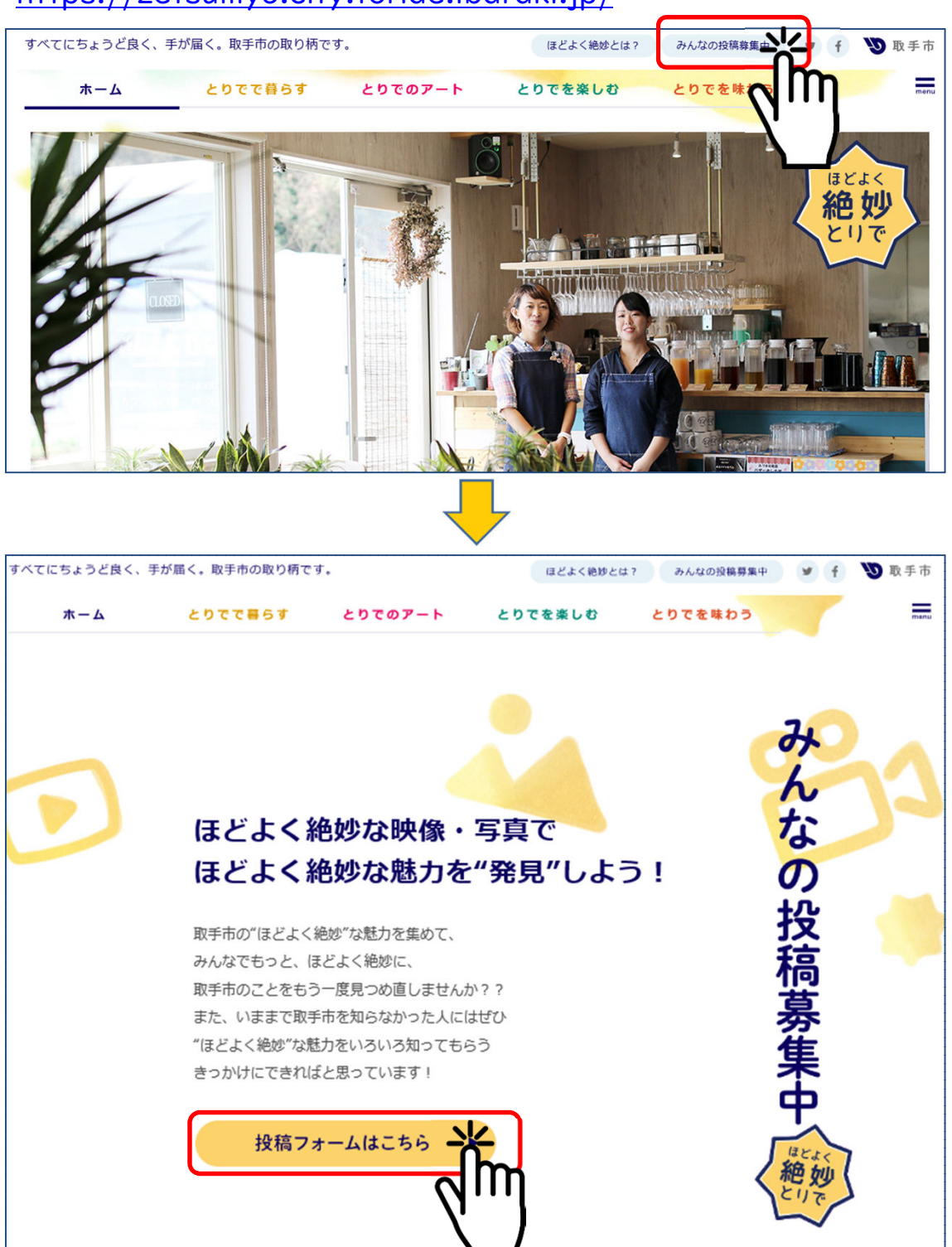

「ほどよく絶妙投稿フォーム」で検索するか、下記URL・QRコードから直接フォームのページに行くこともできます。

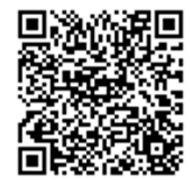

https://zetsumyo.city.toride.ibaraki.jp/entry/form/

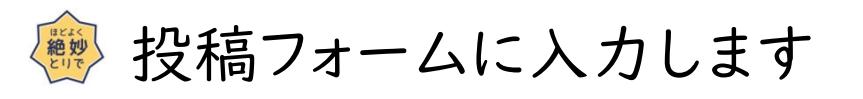

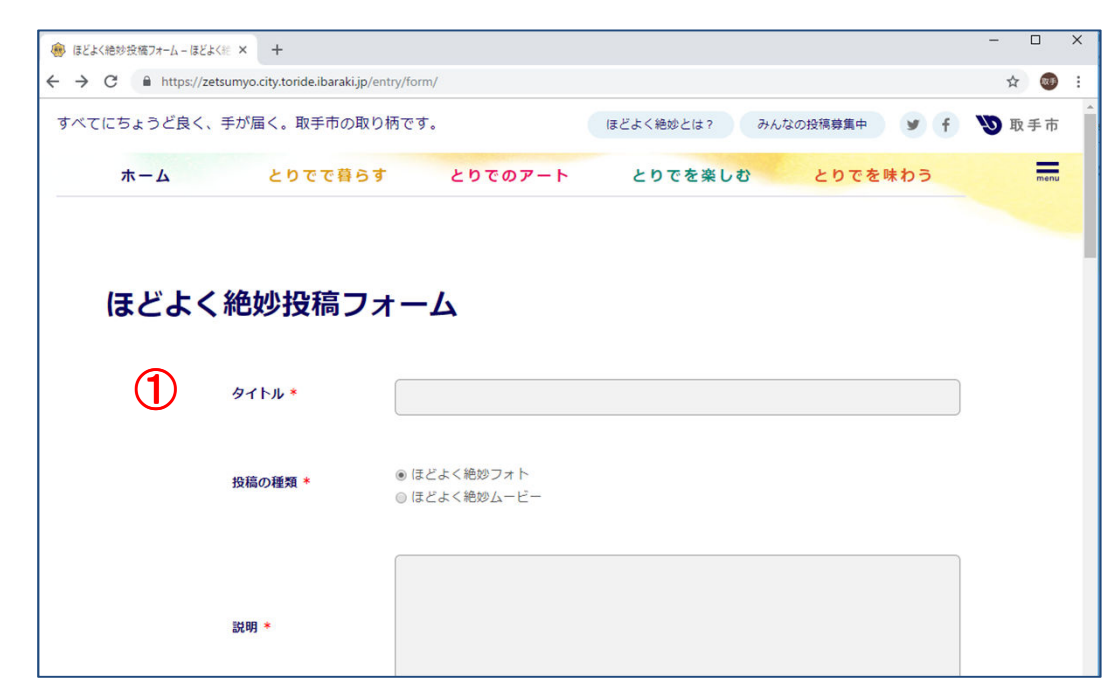

## ①「タイトル」の入力

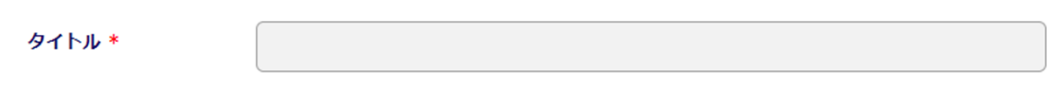

#### 投稿のタイトルを入力します。(推奨:20文字以内) (投稿内容をイメージでき「見てみたい!」と思ってもらえるようエ夫してみましょう)

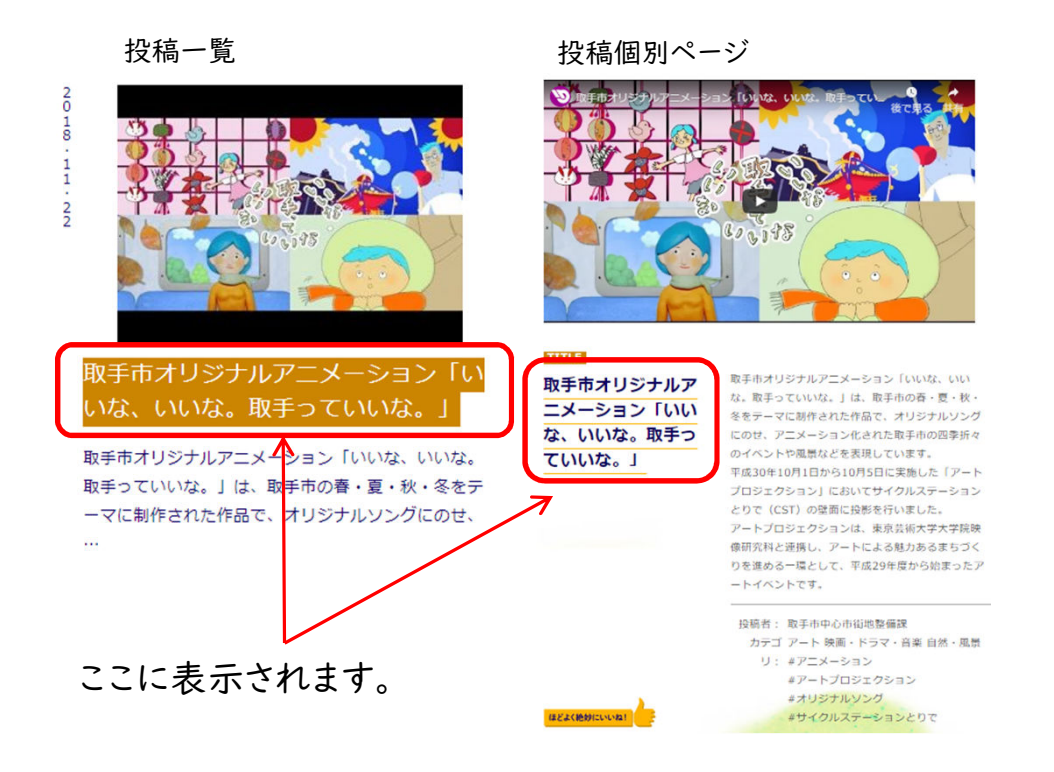

| とよく | ▶ 投稿フォームに入力します |                                                       |  |  |  |
|-----|----------------|-------------------------------------------------------|--|--|--|
|     | ほどよく絶妙投稿       | 高フォーム                                                 |  |  |  |
|     | タイトル *         |                                                       |  |  |  |
|     | 2 投稿の種類 *      | <ul> <li>● ほどよく絶妙フォト</li> <li>● ほどよく絶妙ムービー</li> </ul> |  |  |  |
|     | <b>③</b> 說明 *  |                                                       |  |  |  |

②「投稿の種類」の選択

投稿の種類 \*

● ほどよく絶妙フォト ○ ほどよく絶妙ムービー

写真は「ほどよく絶妙フォト」、動画は「ほどよく絶妙ムービー」を選択します。

③「説明」の入力

訪

| 兑明 * |  |
|------|--|
|      |  |
|      |  |
|      |  |

写真や動画の説明を書きます。 改行は反映されますが、空白行は投稿時に自動的に削除されます。 また、URLは自動的にリンクになります。

注意!以下のような文字は、誰にでも読めるよう修正させていただくことがあります。

- ・環境によって正しく表示されない機種依存文字(①,②, I, Ⅱ, 流, ㎡, kgなど)や 拡張文字(崎,高,青など)、半角カタカナ(ア,1など)
- ・顔文字など記号的に使われる文字 修正例: (^^) → (^^)(笑顔)

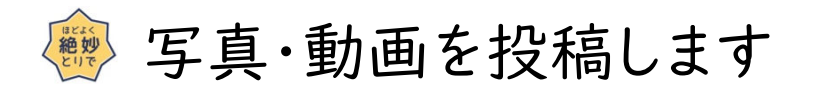

【写真の場合】 (動画の場合は次のページ)

 「ファイルを選択」ボタンを押します パソコンやタブレットにある写真を選択して開きます。

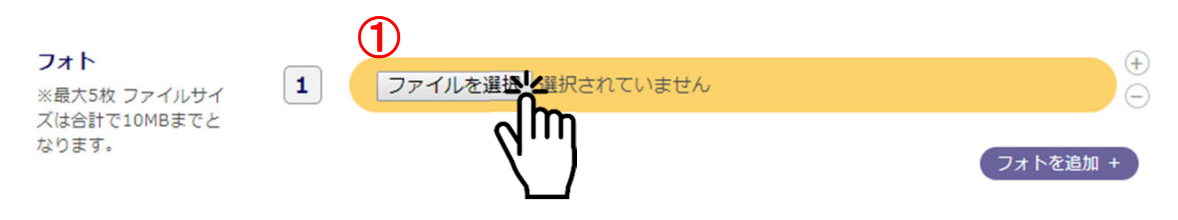

② 写真を複数投稿する際は「フォトを追加」ボタンを押します ①②を繰り返して投稿したい写真をすべてアップロードします(最大5枚)

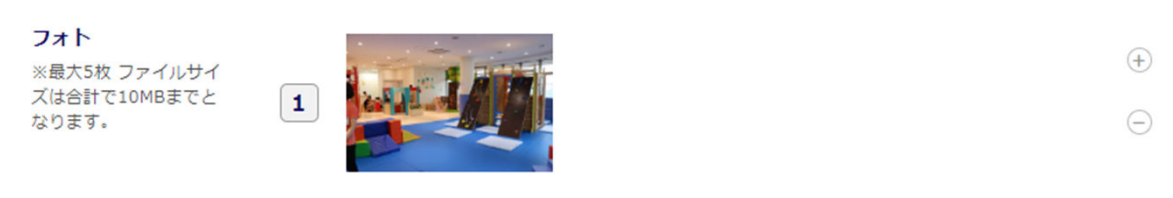

③ 削除する際は削除したい写真右の「□」を押します

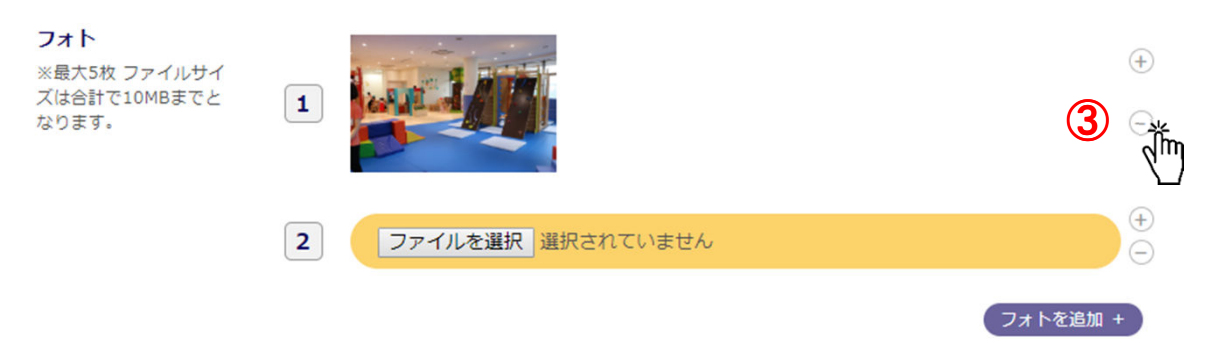

以下のような吹き出しが出るので「取り除く」をクリックします

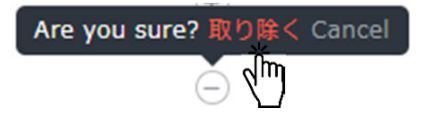

(2) (フォトを追加

dm

## 🐵 写真・動画を投稿します

【動画の場合】(写真の場合は前のページ)

 アップロードした動画のページを開きます (ご自身のYouTube) 動画の右下にある「共有」をクリックします。

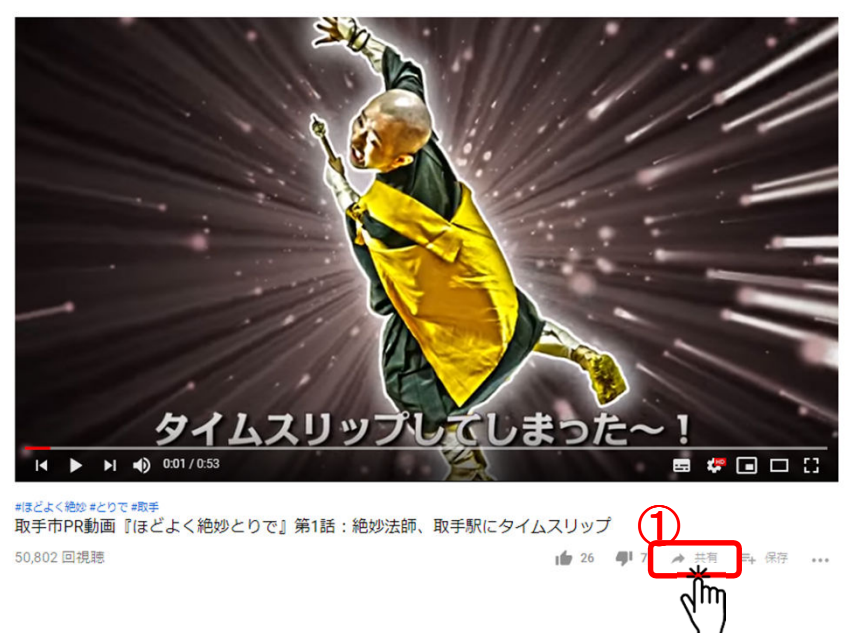

② 小窓が開くので「コピー」をクリックしてURLをコピーします

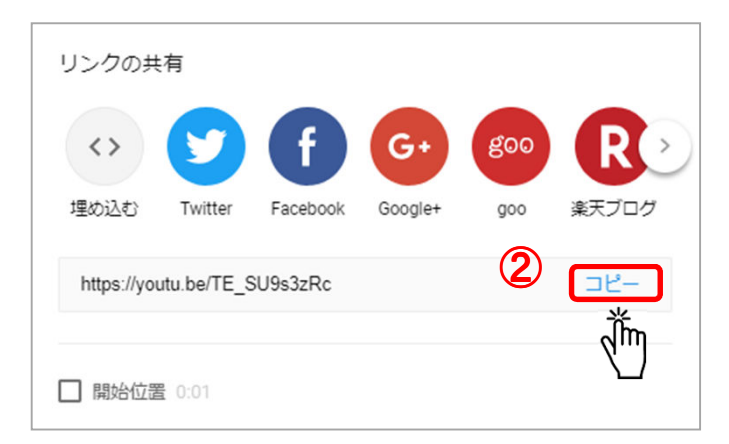

### ③「ほどよく絶妙とりで」サイトの下記箇所に貼り付けます

YouTube URL \*

http://www.youtube.com/watch?v=a1b2c3d4e5f6

💮 作品カテゴリを選択します

 投稿内容に適していると思うカテゴリにチェックを入れます 最大3つまで選べます。多い方が見つけてもらいやすくなります。
 ※迷う場合は選択しなくてもOK(当課で設定します)。

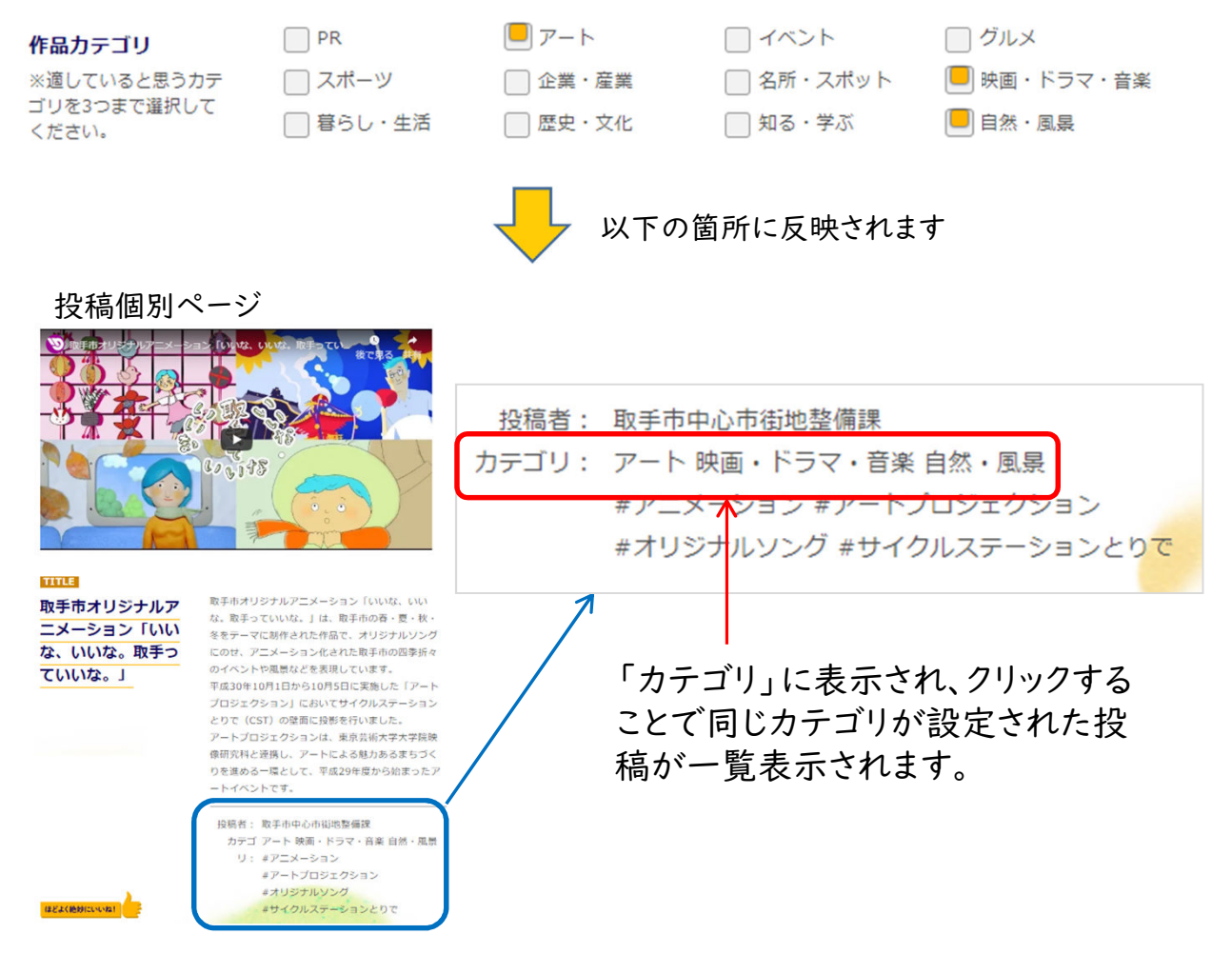

「作品検索」↓での検索でヒットします

| みんなの作品一覧         |         |           |             |  |
|------------------|---------|-----------|-------------|--|
| カテゴリ・キーワードから探す ▲ |         |           |             |  |
| PR               | □ アート   | □ イベント    | □ グルメ       |  |
| 🗆 スポーツ           | □ 企業・産業 | □ 名所・スポット | □ 映画・ドラマ・音楽 |  |
| □ 暮らし・生活         | □ 歴史・文化 | 🔲 知る・学ぶ   | □ 自然・風景     |  |

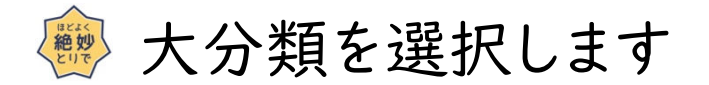

#### ① 投稿内容に一番近いと思う分類を選択します 選べるのは一つのみ。※迷う場合は選択しなくてもOK(当課で設定します)。

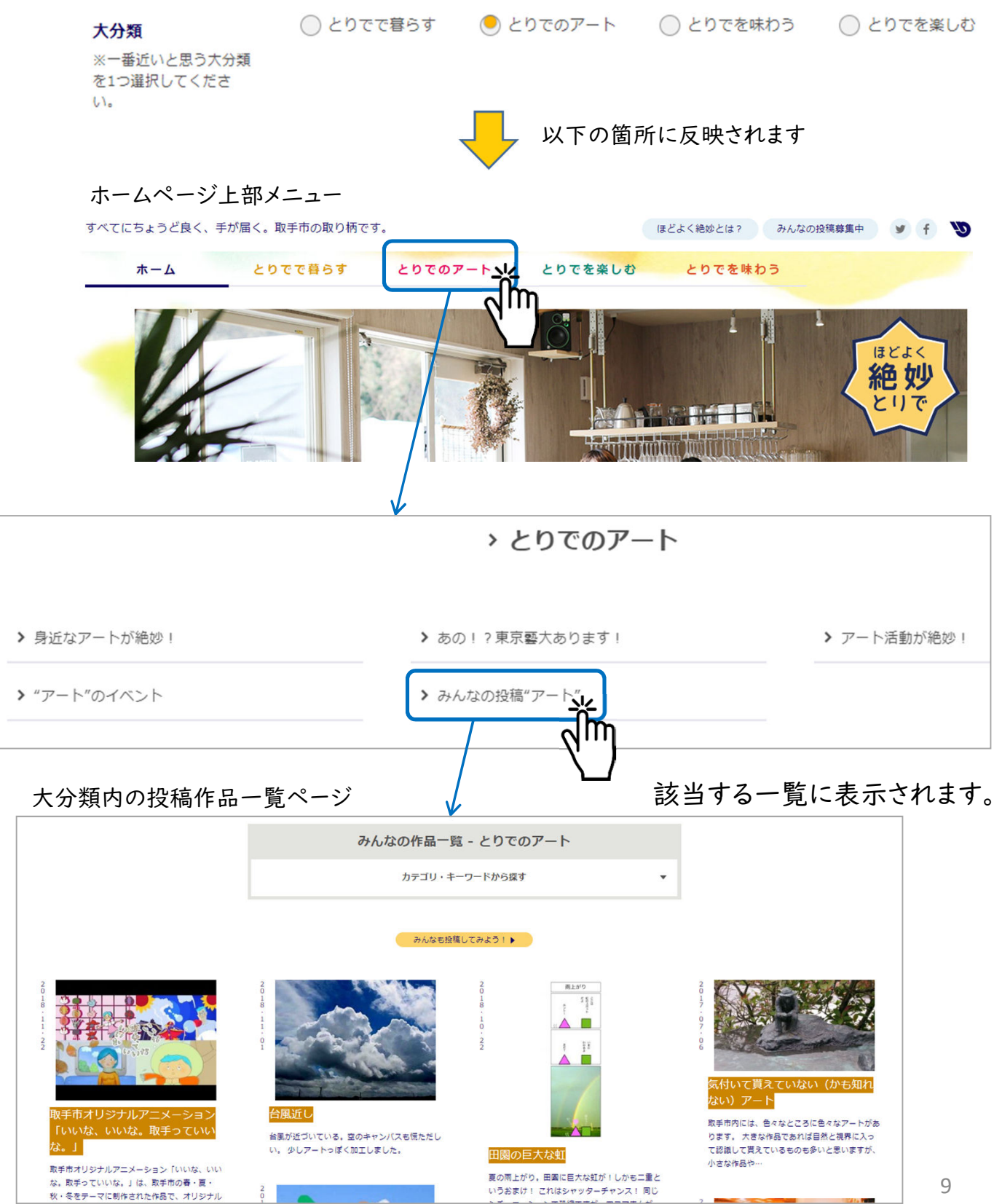

👼 タグ (キーワード)を入力します

① 投稿内容に関連するキーワードを4つまで入力できます。
 検索で見つけてもらいやすくなります。関連ワードを4つまで自由に設定可能。
 ▲ に入力して候補に出ない場合は、 
 B 「タグを追加」で追加入力します。
 ※迷う場合は入力しなくてもOK(当課で設定します)。

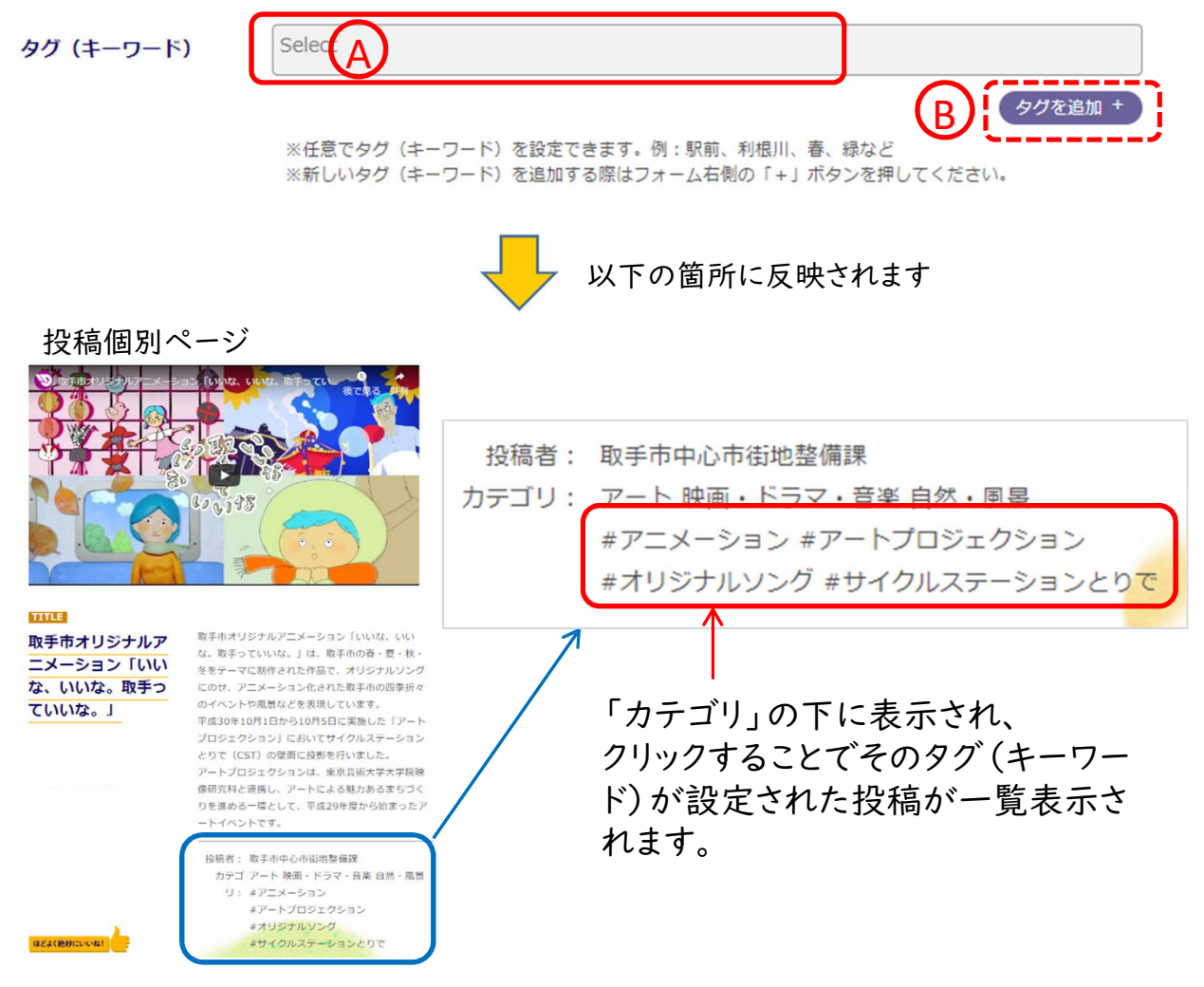

設定が多い上位8つのタグ(キーワード)は、投稿一覧下の「ほどよく 絶妙なキーワード」にも表示され、クリックで一覧表示されます。

| (               | ほどよく絶妙               | なキーワード            |                |  |
|-----------------|----------------------|-------------------|----------------|--|
| キーワードをク<br>#利根川 | リックすると、関連す<br># ドローン | 「るムービー&フォトが<br>#夏 | 表示されます。<br># 桜 |  |
| #祭り             | #春                   | #少間               | #空撮            |  |

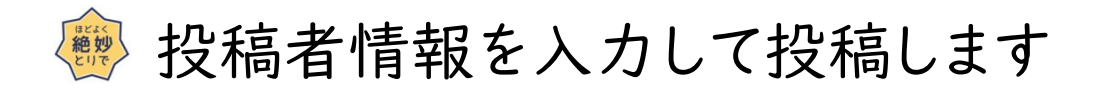

 ご自身のニックネームとメールアドレスを入力します ニックネームは、自分だけのニックネームを決めて入力します。 メールアドレスは非公開で、管理者から確認がある時の連絡先としてのみ 利用します。

ニックネーム \* メールアドレス\* 以下の箇所に反映されます 投稿個別ページ 投稿者: 取手市中心市街地整備課 カテゴリ: アート 映画・ドラマ・音楽 自然・風景 #アニメーション #アートプロジェクション #オリジナルソング #サイクルステーションとりで TITLE 取手市オリジナルアニメーション「いいな、いい な。取手っていいな。」は、取手市の香・夏・秋 取手市オリジナルア ニメーション「いい 冬をテーマに制作された作品で、オリジナルソング にのせ、アニメーション化された取手市の四季折々 のイベントや風景などを表現しています。 な、いいな。取手っ ていいな。」 投稿説明の下に表示されます。 平成30年10月1日から10月5日に実施した「アー」 プロジェクション」においてサイクルステーション とりで(CST)の壁面に投影を行いました。 - トプロジェクションは、東京芸術大学大学院 像研究科と連携し、アートによる魅力あるまちづ りを進める一環として、平成29年度から始まっ イベントです。 Q稿者: 取手市中心市街地整備数 #アニメーショ #アートプロジェクション #オリジナルソング #サイクルステーションとりで 12824(10010101011

②「規約に同意して投稿する」ボタンをクリックして完了! ボタンの上に「利用規約」があります(このマニュアルにも別添)。 一度は必ず目を通しておいてください。

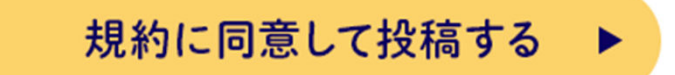

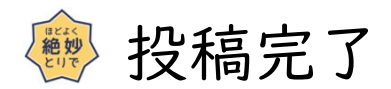

投稿が完了すると下記が表示されます。

| ほどよく絶妙 ご投稿を受け付けました                                      |
|---------------------------------------------------------|
| ご投稿を受け付けました。                                            |
| 内容を確認させていただき、<br>規約に違反していない作品については<br>サイト内に掲載させていただきます。 |
| ありがとうございました。                                            |
| TOPへ戻る ▶                                                |

### みなさんの操作は以上です。 お疲れさまでした !

投稿完了後、原則二営業日以内に投稿内容を確認して 公開します。お楽しみに!

投稿後に修正したい場合などは、 miryoku@city.toride.ibaraki.jp までご連絡ください。

投稿されると、市公式facebookや市公式Twitterにも 自動投稿されます。

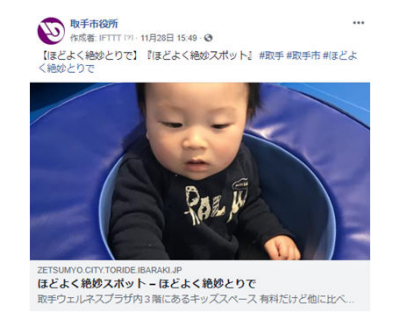

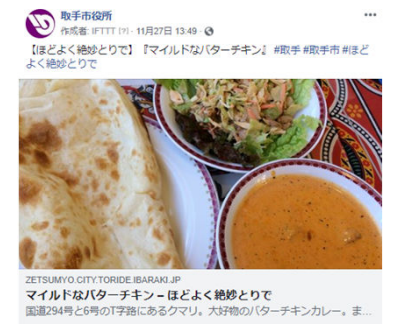

ご自身のSNSでもシェアするなどして、ぜひ拡散してください!

なお、シェアや、取手に関係する別の投稿を行う際にも、是非、 ハッシュタグ「**#ほどよく絶妙とりで**」をご使用ください。 (ハッシュタグで、次ページのような一覧にも表示されます)

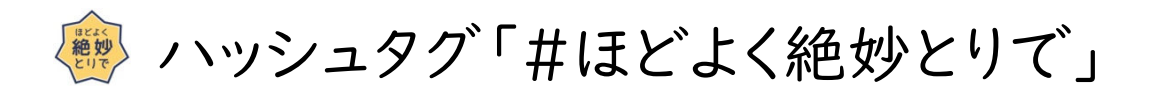

トップページに、TwitterとInstagramのハッシュタグ・リ ンクがあり、クリックするとそれぞれのハッシュタグページ が表示されます。

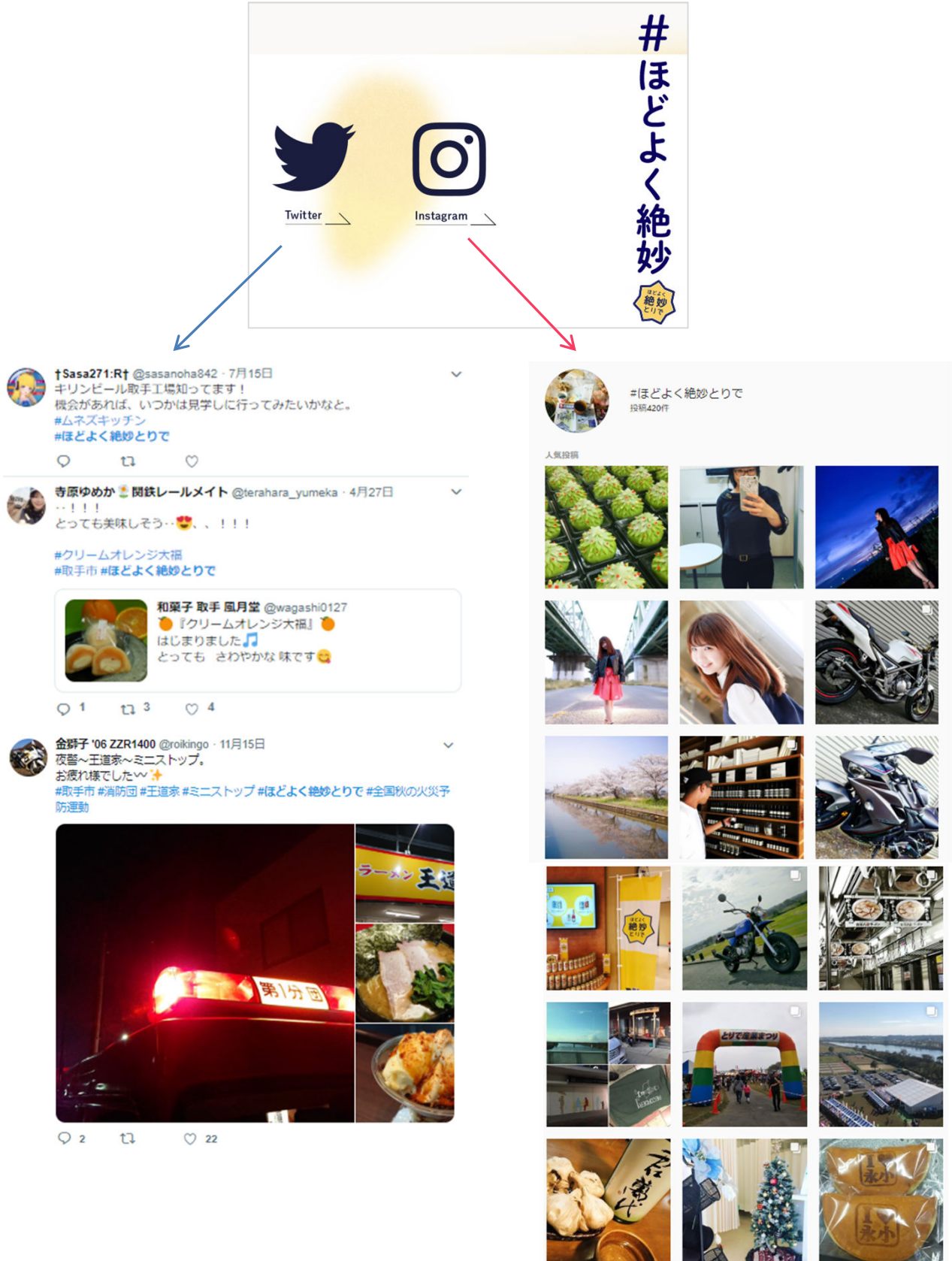